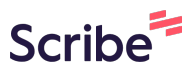

# How to Create an Account for Planning Applications

1 Navigate to https://www.citywindsor.ca/ 2 Click "E-Services" INDSOR For Residents ity Hall 🝷 For Business -Visiting Windsor -E-Services -Mayor and Council 311 Online MappMyCity ACTIVE Windsor My Property Tax A W С Е L Е В R Е Т Basement Flooding Protection Subsidy Online Payments BizPaL Ontario Works Application SUNDAY, JULY 13 **Building Permits** Open Data Catalog Child Care Subsidy Property Document Request Committee of Adjustment Public Property Inquiry Delegation Request Stormwater Financing Program Dog Licence Ticket Payment /INDSOR'S 133RD AND Utility Permits External Tax Inquiry (ETI) Birthday Lottery Reports Vulnerable Persons Registry **1** 2 3 4 5 oom Headlines Read Full Story Windsor Debuts Region's First Electric Glutton® Zen® Sweeper as Part of Downtown Revitalization Initiatives

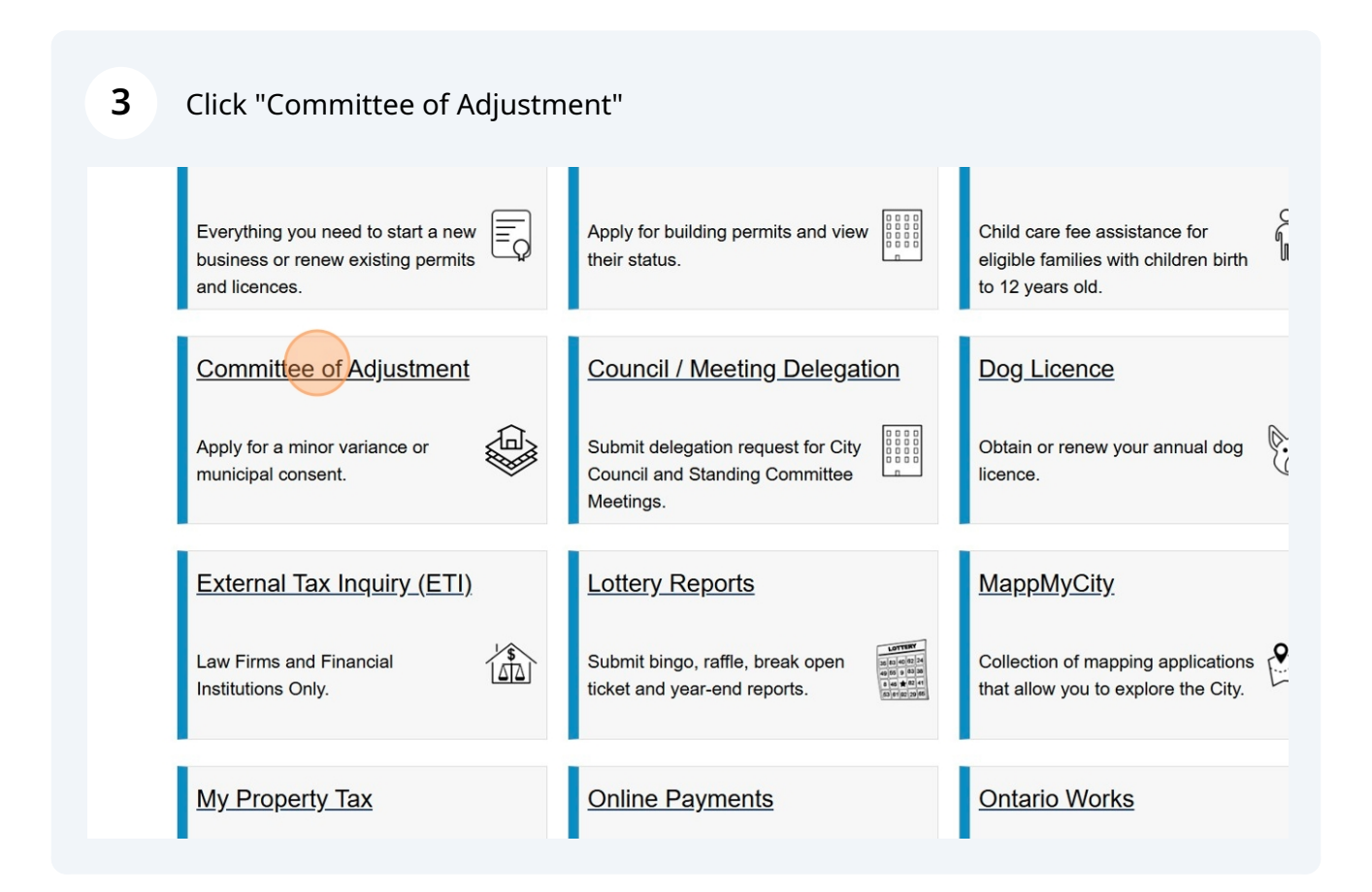

|                                                                                                    | THE REAL PROPERTY AND ADDRESS OF THE PARTY                                                                                                    |                                                                                                    |                                                                                                    |                                                                               |
|----------------------------------------------------------------------------------------------------|----------------------------------------------------------------------------------------------------|----------------------------------------------------------------------------------------------------|----------------------------------------------------------------------------------------------------|-------------------------------------------------------------------------------|
|                                                                                                    | a a the state of the state of the                                                                                                    | YILLIN.                                                                                                    |                                                                                                    |                                                                               |
| yHall <del>v</del> Fo                                                                                                    | r Residents ► For Bu                                                                                                    | usiness • Visiting Wir                                                                                                    | ndsor • E-Services •                                                                                                    | Mayor and Council                                                             |
| -Services > Committee of                                                                                                    | of Adjustment                                                                                                    |                                                                                                    |                                                                                                    |                                                                               |
| mittee of Adju                                                                                                    | stment                                                                                                    |                                                                                                    |                                                                                                    |                                                                               |
|                                                                                                    | Step 1                                                                                                    | Step 2                                                                                                    | Step 3                                                                                                    | Step 4                                                                        |
| s Municipal Consent<br>d Minor Variance?                                                                                                | Pre-Application<br>Consultation Request                                                                                                    | Formal Application and<br>Payment of Fees                                                                                                    | Circulation of Application<br>and Public Hearing                                                                                                | Contact Us                                                                    |
| •                                                                                                    |                                                                                                    |                                                                                                    |                                                                                                    |                                                                               |
| is Municipal Co                                                                                                    | onsent and Minor Var                                                                                                    | iance?                                                                                                    |                                                                                                    | Apply Here                                                                    |
| bal Consent is required wh<br>of-way in excess of 21 year<br>r Variance is when you as<br>Zoning Bylaw.<br>There are four (4) tests for | nen/to: severing land for the purpose<br>rs, convey a portion of a lot for the p<br>k for a small change to the zoning ru<br>a Minor Variance under the Plannin | e of creating a new lot, discharge a n<br>ourpose of a lot addition to abutting I<br>les. If approved, it allows you to get<br>a Act: Is the application minor? Is the | nortgage, lease land/structure in excess<br>lands.<br>t a building permit even if your property o<br>e application desirable for the appropriat | of 21 years, register easements and<br>does not exactly match the regulations |
| on? Does the application c<br>plication must pass all four                                                                              | onform to the general intent of the Z tests to be considered a minor varia                                                                                      | oning Bylaw? Does the application of ance.                                                                                                    | conform to the general intent of the Offic                                                                                                    | ial Plan?                                                                     |
|                                                                                                    | More Information                                                                                                    |                                                                                                    | <u>Next Step</u>                                                                                                    |                                                                               |
|                                                                                                    |                                                                                                    |                                                                                                    |                                                                                                    |                                                                               |

### Click "Create a local account"

|                                                                                                    | <b>்myWindsor</b> Citizen Portal                                                                                                    |
|----------------------------------------------------------------------------------------------------|----------------------------------------------------------------------------------------------------|
| Sign In   Email Address   Password   Password   Password   © Remember My Login   Sign in   Forget your password? Click here to reset it. | Don't have an account?<br>Your trywindsor account will allow you to access multiple city services all in one place.<br>Create a local account or sign in below, avoiding the need for another password.<br>Dthen ways to Sign In<br>Please note, the following alternative ways to sign in are in beta phase.<br>Sign in with Google |
|                                                                                                    |                                                                                                    |

#### Enter the "Email Address"

| Create a new account  EmailAddress  Store  Store Store Store Store  Store  Store  Store  Store Store Store  Store Store Store Store Store  Store Store Store Store Store |                      | <b>ී my Windsor</b> Citizen Portal - My A                                                                                                    |
|----------------------------------------------------------------------------------------------------|----------------------|----------------------------------------------------------------------------------------------------|
| Email Address       Password Requirements         v confirmation link will be sent to this address to confirm and complete your registration       Password must be at least 8 characters in length and include at least 3 of the requirements below:         Password       - At least 1 uppercase character (A through Z)         Password       - At least 1 lowercase character (a through Z)         • At least 1 digit (0 through 9)       - At least 1 digit (0 through 9)         • At least 1 non-alphanumeric character (i.e. : ~t@#\$%^&*_++=`\\         0f0!:" /)</td                                                                                                    | Create a new account |                                                                                                    |
| View password requirements Confirm password Create your account Forget your password? Click here to reset it. Return to Login                                                                                                    | Errel Address        | <ul> <li>Password Requirements</li> <li>Dassword must be at least 8 characters in length and include at least 3 of the requirements below:</li> <li>A t least 1 uppercase character (A through 2)</li> <li>At least 1 lowercase character (a through 2)</li> <li>At least 1 lowercase character (a through 2)</li> <li>At least 1 lowercase character (a through 2)</li> <li>At least 1 lowercase character (a through 2)</li> <li>At least 1 lowercase character (a through 2)</li> <li>At least 1 lowercase character (a through 2)</li> <li>At least 1 lowercase character (a through 2)</li> <li>At least 1 lowercase character (a through 2)</li> <li>At least 1 non-alphanumeric character (i.e. : ~i@#\$%^&amp;*_=+="\to")</li> <li>OUD:"~,?)</li> </ul> |

### 7 Enter the "Password"

| Create a new account                                                                                                    |                                                                                                    |
|----------------------------------------------------------------------------------------------------|----------------------------------------------------------------------------------------------------|
| Email Address                                                                                                    | Password Requirements                                                                                                    |
| 1                                                                                                    | Password must be at least 8 characters in length and include at leas<br>of the requirements below:                                                                                                    |
| a confirmation link will be sent to this address to confirm and complete your registration                                                                                                    | At least 1 uppercase character (A through Z)                                                                                                    |
| Password                                                                                                    | <ul> <li>At least 1 lowercase character (a through z)</li> <li>At least 1 digit (0 through 9)</li> </ul>                                                                                                    |
| Show Password                                                                                                    | <ul> <li>At least 1 non-alphanumeric character (i.e. : ~!@#\$%^&amp;*+=`<br/>()&amp;[];"\$\\$\.?"\$\?!)</li> </ul>                                                                                                    |
| View password requirements                                                                                                    |                                                                                                    |
| Confirm password                                                                                                    |                                                                                                    |
|                                                                                                    |                                                                                                    |
| Create your account                                                                                                    |                                                                                                    |
| Forget your password? Click here to reset it.                                                                                                    |                                                                                                    |
| Return to Login                                                                                                    |                                                                                                    |
|                                                                                                    |                                                                                                    |
|                                                                                                    |                                                                                                    |
| the "Confirm password"                                                                                                    |                                                                                                    |
| the "Confirm password"                                                                                                    |                                                                                                    |
| the "Confirm password"                                                                                                    |                                                                                                    |
| the "Confirm password"                                                                                                    | Password Requirements                                                                                                    |
| the "Confirm password"<br>Create a new account                                                                                                    | Password Requirements<br>Password must be at least 8 characters in length and include at leas<br>of the requirements below:                                                                                                    |
| T the "Confirm password"<br>The "Confirm password"<br>Create a new account<br>Email Address<br>a confirmation link will be sent to this address to confirm and complete your registration                                                                                                    | Password Requirements         Password must be at least 8 characters in length and include at leas of the requirements below:         • At least 1 uppercase character (A through Z)                                                                                                    |
| The "Confirm password"<br>The "Confirm password"<br>Create a new account<br>Email Address<br>a confirmation link will be sent to this address to confirm and complete your registration<br>Password                                                                                                    | Password Requirements<br>Password must be at least 8 characters in length and include at leas<br>of the requirements below:<br>• At least 1 uppercase character (A through Z)<br>• At least 1 digit (0 through 9)                                                                                                    |
| The "Confirm password"  The "Confirm password"  Create a new account  Email Address  a confirmation link will be sent to this address to confirm and complete your registration  Password  Discussion  Discussion  Password  Discussion  Discussion  D | Password Requirements<br>Password must be at least 8 characters in length and include at leas<br>of the requirements below:<br>At least 1 uppercase character (A through Z)<br>At least 1 logit (0 through 9)<br>At least 1 non-alphanumeric character (i.e. : ~I@#\$%*&*_++="<br>(00]:;"<>,7)                                                                                                    |
| The "Confirm password"  The "Confirm password"  Create a new account  Email Address a confirmation link will be sent to this address to confirm and complete your registration  Password  I Show Password View password requirements                                                                                                    | Password Requirements         Password must be at least 8 characters in length and include at least of the requirements below:         • At least 1 uppercase character (A through Z)         • At least 1 lowercase character (a through Z)         • At least 1 lowercase character (a through Z)         • At least 1 lowercase character (i.e.: ~1@#\$%*&*_+*=""""""""""""""""""""""""""""""""""" |
| The "Confirm password"  The "Confirm password"  Create a new account  Email Address  a confirmation link will be sent to this address to confirm and complete your registration  Password  Show Password View password View passwo | Password Requirements         Password must be at least 8 characters in length and include at least of the requirements below:         • At least 1 uppercase character (A through Z)         • At least 1 digit (0 through 9)         • At least 1 non-alphanumeric character (i.e. : ~!@#\$%*&*_++=*         0bil:;"<>,?/)                                                                          |
| The "Confirm password"  The "Confirm password"  Create a new account  Email Address  confirmation link will be sent to this address to confirm and complete your registration  Password  Show Password View password View password View password Confirm password                                                                                                    | Password Requirements<br>Password must be at least 8 characters in length and include at lease<br>of the requirements below:<br>• At least 1 lowercase character (A through Z)<br>• At least 1 lowercase character (a through Z)<br>• At least 1 lowercase character (i.e. : ~1@#\$%%*_++="""")<br>• At least 1 non-alphanumeric character (i.e. : ~1@#\$%%*_++=""")                                  |
| The "Confirm password"  Create a new account  Email Address  a confirmation link will be sent to this address to confirm and complete your registration  Password  Show Password View password View password Confirm password  Confirm password  Create your account                                                                                                    | Password Requirements         Password must be at least 8 characters in length and include at least of the requirements below:         • At least 1 uppercase character (A through Z)         • At least 1 lowercase character (a through Z)         • At least 1 lowercase character (a through Z)         • At least 1 lowercase character (i.e. : ~!@#\$%*&*_+**'()011:;"~o,.?)                    |
| The "Confirm password"  The "Confirm password"  Create a new account  Imail Address  a confirmation link will be sent to this address to confirm and complete your registration  Password  i Show Password  View password requirements  Confirm password  Create your account                                                                                                    | Password Requirements         Password must be at least 8 characters in length and include at least of the requirements below:         • At least 1 uppercase character (A through Z)         • At least 1 digit (0 through 9)         • At least 1 inon-alphanumeric character (i.e. : ~I@#\$%*&*_++=*()@f];"<>; /0@[:;"<>;.7)                                                                       |

| 9 Click | "Create your account"                                                                      |                                                                                                    |
|---------|--------------------------------------------------------------------------------------------|----------------------------------------------------------------------------------------------------|
|         | Create a new account                                                                       |                                                                                                    |
|         | Email Address                                                                              | Password Requirements<br>Password must be at least 8 characters in length and include at least 3                                                                                      |
|         | a confirmation link will be sent to this address to confirm and complete your registration | of the requirements below:<br>• At least 1 uppercase character (A through Z)                                                                                                    |
|         | Password                                                                                   | <ul> <li>At least 1 lowercase character (a through z)</li> <li>At least 1 digit (0 through 9)</li> <li>At least 1 non-alphanumeric character (i.e. : ~!@#\$%*&amp;* ++=`\)</li> </ul> |
|         | Show Password<br>View password requirements                                                | 06l];r°⇔,?/)                                                                                                    |
|         | Confirm password                                                                           |                                                                                                    |
|         | Create your account                                                                        |                                                                                                    |
|         |                                                                                            | _                                                                                                    |
|         | Forget your password? Click here to reset it.                                              |                                                                                                    |
|         | Return to Login                                                                            |                                                                                                    |
|         |                                                                                            |                                                                                                    |
|         |                                                                                            |                                                                                                    |
|         |                                                                                            |                                                                                                    |

Confirmation email will be sent to the user's email address

|                                                                                                    | <b><sup>の</sup>myWindsor</b> Citizen Portal - My                                                                              |
|----------------------------------------------------------------------------------------------------|----------------------------------------------------------------------------------------------------|
| Confirmation email sent<br>A confirmation email has been sent to your recorded email address.                                                                                               |                                                                                                    |
| Please click the link included in the email to confirm your email address before attemp<br>please check your spam folder, or try logging in without yet confirming <u>HERE</u> . Upon login | pting to log in. If you did not receive a confirmation email,<br>success, it will attempt to resend you a confirmation email. |
|                                                                                                    |                                                                                                    |
|                                                                                                    |                                                                                                    |
|                                                                                                    |                                                                                                    |
|                                                                                                    |                                                                                                    |
|                                                                                                    |                                                                                                    |
|                                                                                                    |                                                                                                    |
|                                                                                                    |                                                                                                    |

**11** The user need to open the email recieved by the City of Windsor

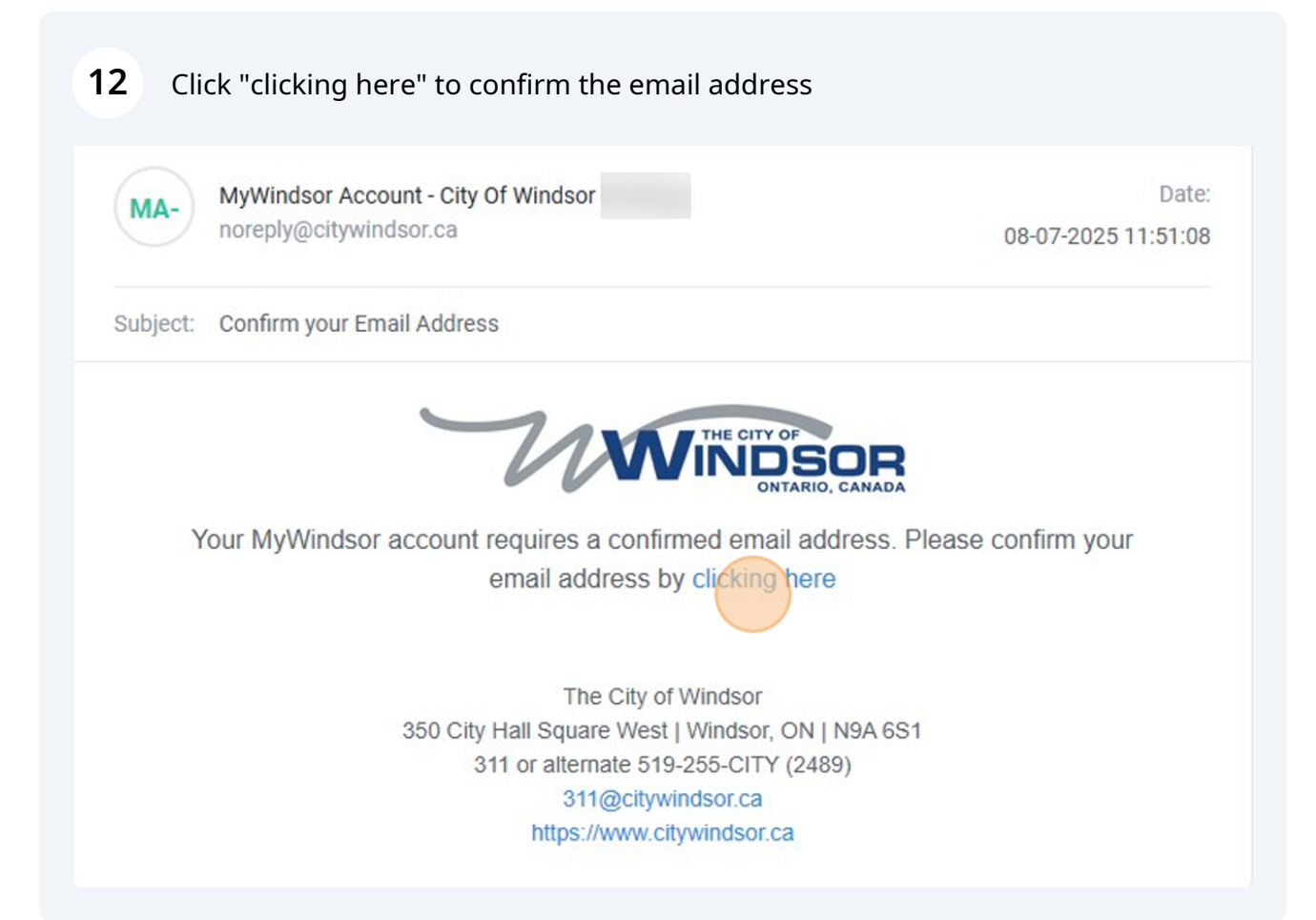

#### 13 User will see "Registration Complete!" screen

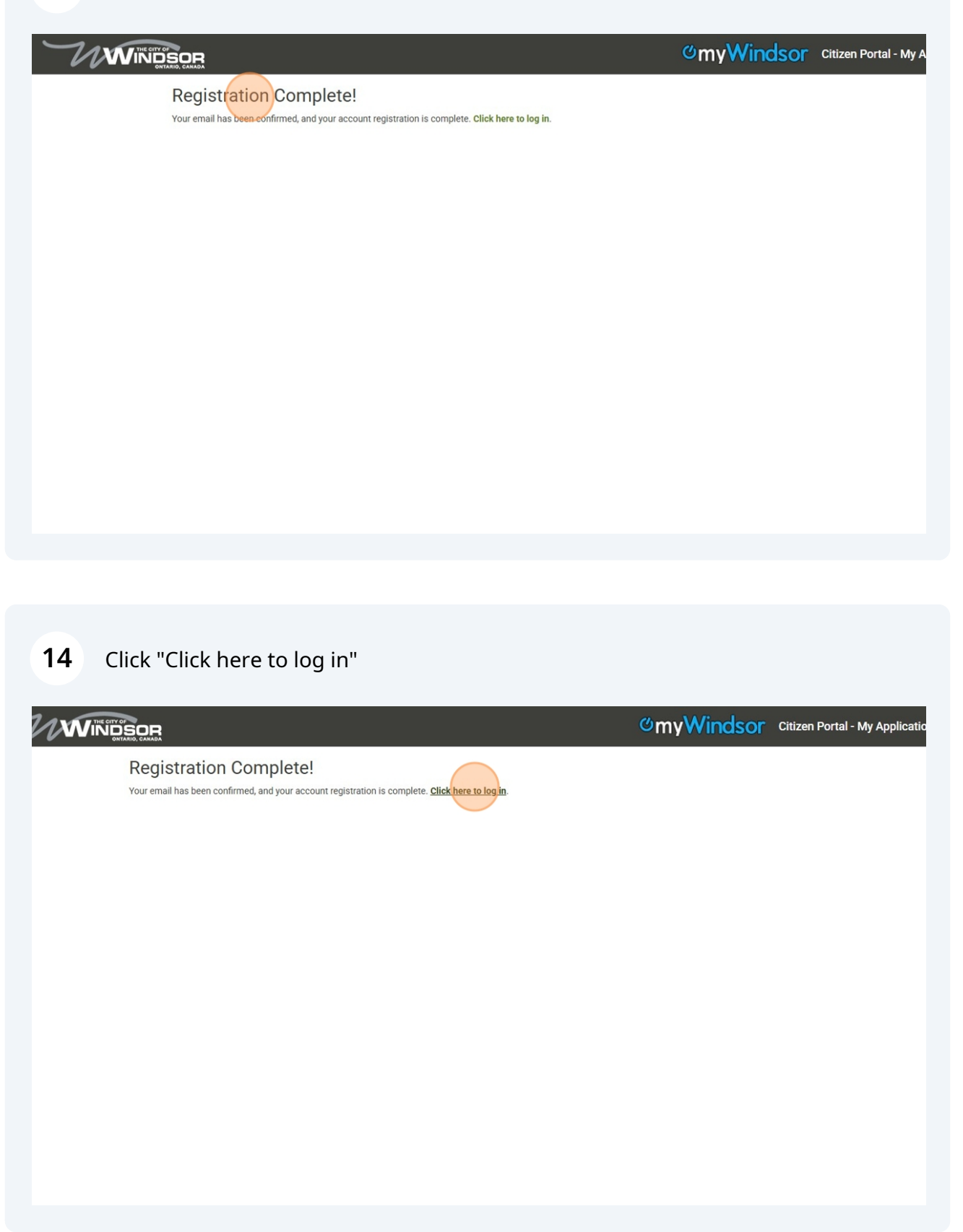

## Click "Applicant Portal"

| <section-header><text></text></section-header> |                        |
|------------------------------------------------|------------------------|
|                                                | © 2024 - City of Winds |
|                                                |                        |

### Enter the "Email Address"

|                                                                                                    | <b>்myWindsor</b> Citizen Portal                                                      |
|----------------------------------------------------------------------------------------------------|---------------------------------------------------------------------------------------|
| Bign In<br>Final Address<br>Fassword<br>Password<br>Password<br>C Remember My Login<br>Sign in<br>Forget your password? Click here to reset it. | <text><text><text><section-header><text></text></section-header></text></text></text> |

### **17** Enter the "Password"

|                                                                                                    |                                                                                                    | <b>்myWindsor</b> Citizen Porta |
|----------------------------------------------------------------------------------------------------|----------------------------------------------------------------------------------------------------|---------------------------------|
| Sign In         Enal Address         Pargword         Pargword         © Remember My Login         Sign in         Sign vord         Cite a local account will allow you to access multiple city services all in one place.         Cate a local account or sign in below, avoiding the need for another password.         Derive mass of the place.         Cate a local account will allow you to access multiple city services all in one place.         Cate a local account or sign in below, avoiding the need for another password.         Derive mass of the place.         Cate a local account will allow you to access multiple city services all in one place.         Cate a local account or sign in below, avoiding the need for another password.         Derive massword?       Citek here to reset it. | Sign In   Email Address   Fassword   Password   Password   Sign In   Creet your password? Click here to reset it. | Citizen Porta                   |

## 18 Click "Sign in"

|                                                                                                    | <b><sup>の</sup>myWindsor</b> Citizen Portal                                                                                                    |
|----------------------------------------------------------------------------------------------------|----------------------------------------------------------------------------------------------------|
| Sign In<br>Email Address<br>Email Address<br>Password<br>Password<br>Remember My Login<br>Sign in<br>Forget your password? Click here to reset it. | Don't have an account?<br>Your MyWindsor account will allow you to access multiple city services all in one place.<br>Create a local account or sign in below, avoiding the need for another password.<br>Other ways to Sign In<br>Please note, the following alternative ways to sign in are in beta phase.<br>Go Sign in with Google |

**19** Click "Please check the box if you agree with the above notice of collection and use of personal information"

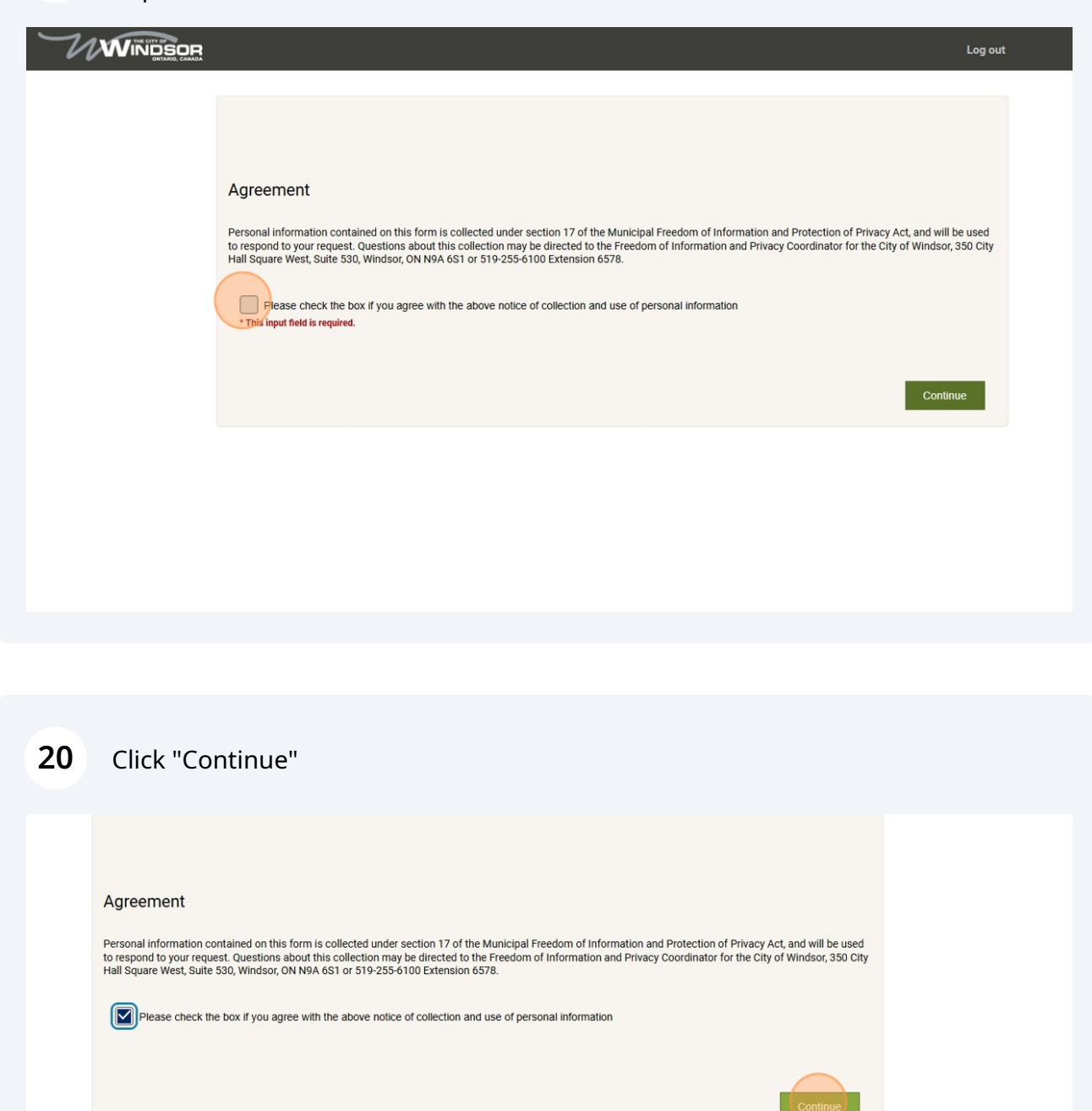

### 21 Click "Individual"

| Create an Account<br>Please fill in below information                                               |                                                             |                               |              |
|----------------------------------------------------------------------------------------------------|-------------------------------------------------------------|-------------------------------|--------------|
| Individual<br>Organization                                                                          |                                                             |                               |              |
| Email Address                                                                                       |                                                             |                               |              |
| upgezor signature.com                                                                               |                                                             |                               |              |
| Organization Name                                                                                   |                                                             |                               |              |
| Organization Name                                                                                   |                                                             |                               |              |
| Organization Name                                                                                   | Phone 1 Type                                                | Phone Number 2                | Phone 2 Type |
| Organization Name                                                                                   | Phone 1 Type                                                | Phone Number 2 +1 ()          | Phone 2 Type |
| Organization Name Phone Number 1 +1 * This input field is required. P0 box or rural route (RR)      | Phone 1 Type  * This input field is required.               | Phone Number 2<br>+1 ()       | Phone 2 Type |
| Organization Name Phone Number 1 +1 (                                                               | Phone 1 Type  * This input field is required.               | Phone Number 2<br>+1 ()       | Phone 2 Type |
| Organization Name Phone Number 1 +1 * This input field is required. P0 box or rural route (RR) Unit | Phone 1 Type  Phone 1 Type  * This input field is required. | Phone Number 2 +1 () Street # | Phone 2 Type |

### 22 Enter the "First Name"

| Freate an Account                                                                                                    |                                                             |                                 |              |
|----------------------------------------------------------------------------------------------------|-------------------------------------------------------------|---------------------------------|--------------|
| lease IIII In below information                                                                                           |                                                             |                                 |              |
| Account Type                                                                                                    |                                                             |                                 |              |
| Individual                                                                                                    |                                                             |                                 |              |
| Organization                                                                                                    |                                                             |                                 |              |
| Email Address                                                                                                    |                                                             |                                 |              |
| tipeie2879@iamtile.com                                                                                                    |                                                             |                                 |              |
|                                                                                                    |                                                             |                                 |              |
| First-Name                                                                                                    |                                                             | Last Name                       |              |
|                                                                                                    |                                                             |                                 |              |
|                                                                                                    |                                                             |                                 |              |
| * This input field is required.                                                                                           |                                                             | * This input field is required. |              |
|                                                                                                    |                                                             |                                 |              |
| Organization Name                                                                                                    |                                                             |                                 |              |
| Organization Name                                                                                                    |                                                             |                                 |              |
| Organization Name                                                                                                    |                                                             |                                 |              |
| Organization Name Phone Number 1                                                                                          | Phone 1 Type                                                | Phone Number 2                  | Phone 2 Type |
| Phone Number 1 +1(                                                                                                    | Phone 1 Type                                                | Phone Number 2                  | Phone 2 Type |
| Organization Name  Phone Number 1  +1 (                                                                                   | Phone 1 Type                                                | Phone Number 2 +1 ()            | Phone 2 Type |
| Organization Name Phone Number 1 +1 (                                                                                     | Phone 1 Type  Phone 1 Type  * This input field is required. | Phone Number 2 +1 ()            | Phone 2 Type |
| Organization Name       Phone Number 1       +1 ()       * This input field is required.       P0 box or rural route (RR) | Phone 1 Type  Phone 1 Type  * This input field is required. | Phone Number 2<br>+1 ()         | Phone 2 Type |
| Organization Name  Phone Number 1  +1 () + This input field is required. PO box or rural route (RR)                       | Phone 1 Type  Phone 1 Type  * This input field is required. | Phone Number 2<br>+1 ()         | Phone 2 Type |
| Organization Name  Phone Number 1  +1 () * This input field is required. PO box or rural route (RR)                       | Phone 1 Type  Phone 1 Type  * This input field is required. | Phone Number 2<br>+1 ()         | Phone 2 Type |

## 23 Enter the "Last Name"

| Create an Account                                                |                                    |                                 |              |
|------------------------------------------------------------------|------------------------------------|---------------------------------|--------------|
| Please fill in below information                                 |                                    |                                 |              |
|                                                                  |                                    |                                 |              |
| Account Type                                                     |                                    |                                 |              |
| Organization                                                     |                                    |                                 |              |
| Email Address                                                    |                                    |                                 |              |
|                                                                  |                                    |                                 |              |
| tipeje2879@iamtile.com                                           |                                    |                                 |              |
|                                                                  |                                    |                                 |              |
| First Name                                                       |                                    | Last Name                       |              |
| 1                                                                |                                    |                                 |              |
| * This input field is required.                                  |                                    | * This input field is required. |              |
| Organization Name                                                |                                    |                                 |              |
|                                                                  |                                    |                                 |              |
|                                                                  |                                    |                                 |              |
| Phone Number 1                                                   | Phone 1 Type                       | Phone Number 2                  | Phone 2 Type |
|                                                                  |                                    |                                 |              |
| +1(                                                              | ~                                  | +1 ()                           | ~            |
| +1 ()* This input field is required.                             | * This input field is              | +1()                            | ~            |
| +1 (                                                             | * This input field is required.    | +1()                            | ~            |
| +1 () * This input field is required. P0 box or rural route (RR) | * This input field is required.    | +1()                            |              |
| +1 (                                                             | * This input field is required.    | +1()                            | ~<br>        |
| +1 (                                                             | * This input field is<br>required. | +1 () Street #                  | ~            |

### 24 Enter the "Phone Number 1"

| Email Address                                                                |              |                                 |              |
|------------------------------------------------------------------------------|--------------|---------------------------------|--------------|
| tipeje2879@iamtile.com                                                       |              |                                 |              |
| First Name                                                                   |              | Last Name                       |              |
| * This input field is required.<br>Organization Name                         |              | * This input field is required. |              |
| Phone Number 1  +1 +1 This input field is required.  Phone or unal code (SP) | Phone 1 Type | Phone Number 2                  | Phone 2 Type |
|                                                                              |              | Street #                        |              |
|                                                                              |              | Street #                        |              |
|                                                                              | Street type  | Direction City                  |              |
| Street name                                                                  |              |                                 |              |

## 25 Select "Phone Type"

| Email Address                               |                                 |                                                               |              |
|---------------------------------------------|---------------------------------|---------------------------------------------------------------|--------------|
| tipeje2879@iamtile.com                      |                                 |                                                               |              |
|                                             |                                 | Second Real Inc.                                              |              |
| First Name                                  |                                 | Last Name                                                     |              |
| * This input field is required              |                                 | * This input field is required                                |              |
| Organization Name                           |                                 | nio nputnici in required.                                     |              |
|                                             |                                 |                                                               |              |
|                                             |                                 |                                                               |              |
| Phone Number 1                              | Phone 1 Type                    | Phone Number 2                                                | Phone 2 Type |
| +1()                                        |                                 | +1()                                                          | ~            |
| * This input field is required.             | * This input field is required. |                                                               |              |
|                                             |                                 |                                                               |              |
| PO box or rural route (RR)                  |                                 |                                                               |              |
| PO box or rural route (RR)                  |                                 |                                                               |              |
| PO box or rural route (RR)                  |                                 |                                                               |              |
| P0 box or rural route (RR)                  |                                 | Street #                                                      |              |
| P0 box or rural route (RR)                  |                                 | Street #                                                      |              |
| PO box or rural route (RR) Unit Street name | Street type                     | Street # Street # Direction City                              |              |
| P0 box or rural route (RR) Unit Street name | Street type                     | Street # Street # Direction City                              |              |
| P0 box or rural route (RR) Unit Street name | Street type                     | Street # Street # Direction City This input field is required |              |

26 User needs to enter their complete address

| 27 | Enter the "Unit" if address has a unit number |
|----|-----------------------------------------------|
|----|-----------------------------------------------|

| - This input field is required.                         |                                                        | * This input field is rea | quired.                                                                                                    |                          |
|---------------------------------------------------------|--------------------------------------------------------|---------------------------|----------------------------------------------------------------------------------------------------|--------------------------|
| Organization Name                                       |                                                        |                           |                                                                                                    |                          |
|                                                         |                                                        |                           |                                                                                                    |                          |
|                                                         |                                                        |                           |                                                                                                    |                          |
| Phone Number 1                                          | Phone 1 Type                                           | Phone Number 2            |                                                                                                    | Phone 2 Type             |
|                                                         |                                                        |                           |                                                                                                    |                          |
| ++                                                      |                                                        |                           |                                                                                                    |                          |
| * This input field is required.                         | * This input field is<br>required.                     |                           |                                                                                                    |                          |
| PO box or rural route (RR)                              |                                                        |                           |                                                                                                    |                          |
|                                                         |                                                        |                           |                                                                                                    |                          |
|                                                         |                                                        |                           |                                                                                                    |                          |
| 11-14                                                   |                                                        | Otreat #                  |                                                                                                    |                          |
| Unit                                                    |                                                        | Street #                  |                                                                                                    |                          |
|                                                         |                                                        |                           |                                                                                                    |                          |
|                                                         |                                                        | Street #                  |                                                                                                    |                          |
|                                                         |                                                        | Street #                  |                                                                                                    |                          |
| Street name                                             | Street type                                            | Street #                  | City                                                                                                    |                          |
| Street name                                             | Street type                                            | Direction                 | City                                                                                                    |                          |
| Street name                                             | Street type                                            | Direction                 | City                                                                                                    |                          |
| Street name                                             | Street type                                            | Direction                 | City                                                                                                    | uired.                   |
| Street name                                             | Street type Country                                    | Direction                 | City<br>* This input field is requ<br>Postal Code                                                                                     | uired.                   |
| Street name Province                                    | Street type Country                                    | Direction                 | City * This input field is requ Postal Code Postal Code                                                                               | uired.                   |
| Street name Province This input field is required.      | Street type Country Country This input field is requir | Direction                 | City  * This input field is requ Postal Code  Postal Code  * This input field is requ                                                 | uired.                   |
| Street name Province This input field is required.      | Street type Country * This input field is require      | Direction                 | City  * This input field is requ Postal Code  Postal Code * This input field is requ                                                  | uired.                   |
| Street name Province This input field is required. Back | Street type Country This input field is require        | Direction                 | City<br>* This input field is request<br>Postal Code<br>Postal Code<br>* This input field is request<br>* This input field is request | uired.<br>uired.<br>Subm |

### 28 Enter the "Street #"

| Phone Number 1 +1 (             | Phone 1 Type Phone Num  Phone 1 Type  +1 ( | ber 2 Phone 2 Type              |   |
|---------------------------------|--------------------------------------------|---------------------------------|---|
|                                 |                                            |                                 |   |
|                                 | Street #                                   |                                 |   |
| Street name                     | Street type Direction                      | City                            |   |
|                                 |                                            | * This input field is required. |   |
| Province                        | Country                                    | Postal Code                     | _ |
|                                 |                                            | Postal Code                     |   |
| * This input field is required. | * This input field is required.            | * This input field is required. |   |
| Back                            |                                            | Submit                          |   |

### 29 Enter the "Street name"

| Unit Unit Street #  Street ype Direction City This input field is required.  This input field is required.  This input field is required.  This input field is required.  This input field is required.  This input field is required.  This input field is required.  This input field is required. | Unit Street #  Street #  S | Phone Number 1 +1 () * This input field is required. P0 box or rural route (RR) | Phone 1 Type  This input field is required. | Phone Number 2 |                                                        | Phone 2 Type |
|----------------------------------------------------------------------------------------------------|----------------------------------------------------------------------------------------------------|---------------------------------------------------------------------------------|---------------------------------------------|----------------|--------------------------------------------------------|--------------|
| Province     Country     Postal Code       Image: This input field is required.     Image: Postal Code     Image: Postal Code       * This input field is required.     * This input field is required.     * This input field is required.                                                          | Province     Country     Postal Code       * This input field is required.     * This input field is required.     * This input field is required.       Back     Submit                                                                                                    | Unit                                                                            | Street type                                 | Street #       | City                                                   | 1            |
|                                                                                                    | Back Submit                                                                                                    | Province This input field is required.                                          | Country This input field is require         | d.             | Postal Code Postal Code * This input field is required | 1.           |

| Organization Name                                                               |                                             |                |                            |        |  |
|---------------------------------------------------------------------------------|---------------------------------------------|----------------|----------------------------|--------|--|
| Phone Number 1 +1 () * This input field is required. PO box or rural route (RR) | Phone 1 Type  This input field is required. | Phone Number 2 | Phone 2                    | Type   |  |
| Unit                                                                            |                                             | Street #       |                            |        |  |
| Street name                                                                     | Street type                                 | Direction City | i pout field is populad    |        |  |
| Province                                                                        | Country                                     | Posta          | al Code                    |        |  |
| * This input field is required.                                                 | * This input field is require               | d. * This      | s input field is required. | Submit |  |

### Enter the "Province"

| Phone Number 1 +1 () * This input field is required. P0 box or rural route (RR) | Phone 1 Type This input field is required.     | Phone Number 2                    | -                                                                                              | Phone 2 Type |
|---------------------------------------------------------------------------------|------------------------------------------------|-----------------------------------|------------------------------------------------------------------------------------------------|--------------|
| Unit Street name                                                                | Street type                                    | Street #<br>Street #<br>Direction | City                                                                                           |              |
| Province<br>* This input field is required.                                     | Country Country * This input field is required |                                   | * This input field is required<br>Postal Code<br>Postal Code<br>* This input field is required |              |

### Enter the "Country"

| Phone Number 1 Phone 1 Type Phone Number 2 Phone 2 Type   +1 +1 ( /   * This input field is required. * This input field is /   Po box or rural route (RR) Street # /   Alberta   British Columbia Street #   Manitoba Direction   New Brunswick Direction   Province Country   Province   Province Country   Postal Code | Phone Number 1 Phone 1 Type Phone Number 2 Phone 2 Type   +1 +1 /   * This input field is required. * This input field is required. /   Po box or rural route (RR) Street # Street #   Alberta Street # Street #   British Columbia Street # Street #   Nanitoba Street # Street #   New Brunswick Street ype Direction City   Province Country Postal Code   * This input field is required. * This input field is required.                                                                                                    |                                         |              |                      |                                             |              |
|----------------------------------------------------------------------------------------------------|----------------------------------------------------------------------------------------------------|-----------------------------------------|--------------|----------------------|---------------------------------------------|--------------|
| Alberta British Columbia Manitoba New Brunswick Province Country Country Postal Code Postal Code                                                                                                    | Alberta<br>British Columbia<br>Manitoba<br>New Brunswick<br>Province<br>I<br>This input field is required.<br>Back<br>Street #<br>Street #<br>Stre | Phone Number 1 +1 (                     | Phone 1 Type | Phone Number 2       | _                                           | Phone 2 Type |
| New Brunswick     * This input field is required.       Province     Country       I     Postal Code   Postal Code                                                                                                    | New Brunswick     * This input field is required.       Province     Country       I     Postal Code       * This input field is required.     * This input field is required.                                                                                                    | Alberta<br>British Columbia<br>Manitoba | Street type  | Street #<br>Street # | City                                        |              |
|                                                                                                    | * This input field is required.   * This input field is required.  Back Submit                                                                                                    | New Brunswick Province                  | Country      |                      | * This input field is requir<br>Postal Code | ed.          |

### **33** Enter the "Postal Code"

| +1 ()<br>* This input field is required.<br>PO box or rural route (RR) | * This input field is required. | +1 ()     |                                 |         |  |
|------------------------------------------------------------------------|---------------------------------|-----------|---------------------------------|---------|--|
| Unit                                                                   |                                 | Street #  |                                 |         |  |
| Street name                                                            | Street type                     | Direction | City                            |         |  |
| Province                                                               | Country                         |           | Postal Code                     |         |  |
| * This input field is required.                                        | Canada                          |           | * This input field is required. | Outerit |  |

### 34 Click "Submit"

|                            | Phone T Type | Phone Number 2  |             | Phone 2 Type |  |
|----------------------------|--------------|-----------------|-------------|--------------|--|
| +1 (226) 966 - 2878        | Mobile ~     | +1 ()           |             | ~            |  |
| PO box or rural route (RR) |              |                 |             |              |  |
|                            |              |                 |             |              |  |
| Unit                       |              | Street #        |             |              |  |
|                            |              | 3150 Donnelly S |             |              |  |
| Street name                | Street type  | Direction       | City        |              |  |
| 605                        |              |                 | Windsor     |              |  |
| Province                   | Country      |                 | Postal Code |              |  |
| Choose                     | Canada       |                 | N9C 1M2     |              |  |
|                            |              |                 |             |              |  |
| Back                       |              |                 |             | Submit       |  |
|                            |              |                 |             |              |  |

#### **36** "My Planning Applications" Dashboard

| Home Bills My Profile                                                                                                    | Log out |
|----------------------------------------------------------------------------------------------------|---------|
| My Planning Applications<br>Please use this section to view and manage your Committe of Adjustment applications. Click the Create New Application button to start a new Application<br>process. |         |
| • Create New Applicat<br>You do not have a permit(s) at this moment                                                                                                    | on      |
|                                                                                                    |         |
|                                                                                                    |         |
|                                                                                                    |         |
|                                                                                                    |         |
|                                                                                                    |         |